## 安徽专业技术人员继续教育在线 http://www.zjzx.ah.cn/

# 用户手册

国家专业技术人员继续教育(安徽)基地办公室 2014年4月18日 安徽专业技术人员继续教育在线一用户操作手册主要针对前台 学员用户,随着今后功能的持续完善和增多,本文档也将不定期更新, 欢迎您下载查看。

本文档在整理过程中难免有疏漏和不足之处,细节请以实际的功能为准,文档只为不熟悉功能的用户起到指引作用,不承担由于文档本身的文字及图片引发的种种问题。

感谢您对我们工作的支持,我们竭诚为您服务!

兼容性测试 IE:

IE7.0、IE8.0、IE9.0、Firefox 用户操作系统兼容性: WindowsXP、Windows2000、Win7 为进一步落实人社部关于专业技术人才知识更新工程的战略部署,服务安徽省专业技术人才知识更新,国家专业技术人员继续教育 (安徽)基地重点打造了安徽专业技术人员继续教育在线平台(以下 简称"安徽专技在线")。

安徽专技在线平台的整体功能主要分为门户网站、资源库、教学 系统、支付系统和信息管理系统,各个子系统之间的数据实现了无缝 集成,并最终形成能够满足包括信息管理、资源存储、教学与考核平 台等需求的安徽专业技术人员继续教育在线平台。

安徽专技在线平台为专技人员制定专业的培训项目、提供丰富的 课程资源。为缓解工学矛盾,更人性化地以学习者为中心,开辟了"我 的学习空间"这一多应用集合的管理模式。"我的学习空间"包括了 我的课表、我的作业、我的测试、我的培训班级、我的订单等和学员 用户密切相关的功能,使专技人员真正的做到自主学习。

## 安徽专业技术人员继续教育在线 学员操作指南

本操作指南供参加安徽专业技术人员继续教育在线培训学员使用,浏览器使用 IE8.0,具体操作步骤可能会随着在线平台的更新升级 作适当调整,请及时关注网站的更新信息。

安徽专业技术人员继续教育在线学员操作流程:

打开网页:www.zjzx.ah.cn----用户注册——培训项目报名——选择所学课程——提交订单,完成缴费——进入我的学习空间,开始课程学习——完成课程作业——在线课程考核——打印培训证书或学时证明。

## 1. 用户注册

(1)点击首页顶部(图1)【新用户注册】,或者点击用户信息 管理区域(图2)中的【注册】,进入用户注册页面,已注册用户直 接登录即可。

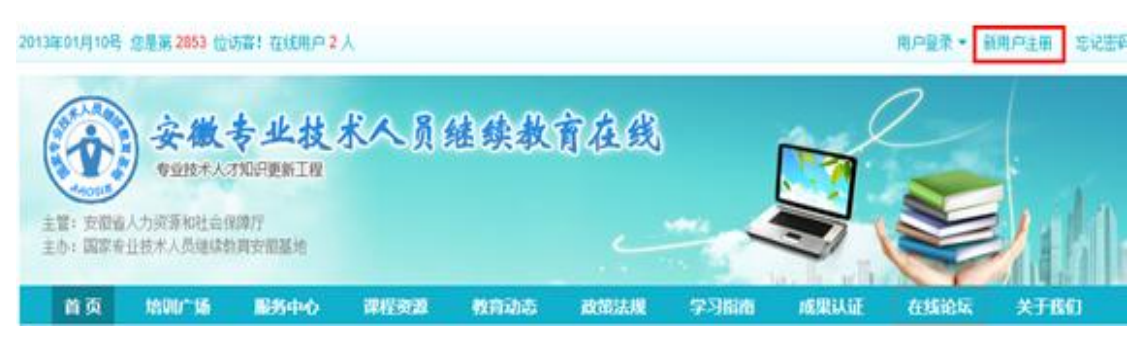

图1 用户注册

| 首页               | 培训广场 | 服务中心                                                | 课程资源                                                                              | 教育动态                                                                 | 政策法规                                                                                                    | 学习指南                                                                  | 成果认证                                       | 在线论坛                      | 关于我们                  |
|------------------|------|-----------------------------------------------------|-----------------------------------------------------------------------------------|----------------------------------------------------------------------|----------------------------------------------------------------------------------------------------|-----------------------------------------------------------------------|--------------------------------------------|---------------------------|-----------------------|
| 新闻动态<br>東京专业技术人员 |      | ■ 構業役式<br>規築整<br>12<br>注部総正<br>法部総正<br>法部総正<br>大学挙付 | <b>北技术人员维绍</b><br>平台启动仪式举<br>月22日,安徽省首<br>在设立的国家专业<br>基地揭牌暨安徽考<br>曾在线启动仪式在<br>了,… | 更多 ③<br>教育基地"<br>行<br>都家由国家人<br>技术人员继<br>注述技术场员被<br>安徽广播电视<br>译细内容>> | <ul> <li>通知公告</li> <li>关于印发《安</li> <li>关于印发《安</li> <li>关于印发《安</li> <li>关于印发《安</li> <li>风雪务院关于印</li> <li>关于印发《专</li> </ul> | 徽省专业技术人员<br>国家会计学院等2<br>徽省中长期人才2<br>徽省引进培养战距<br>发"十二五"国家战<br>业技术人才知识到 | 更多<br>更继续教<br>20个单位<br>旋展规划<br>縮性新<br>磨新工程 | 用户登录<br>身份证:<br>密码:<br>□1 | 已住我   忘记密码 ?<br>登录 注册 |

图 2 用户注册

(2) 依次输入身份证号、密码等,点击【下一步】,进入上传报 名照片页面。

(3)上传报名照片后,点击【完成注册】,提示注册成功(图3)。
 如果暂不上传照片,可直接点击【跳过此步完成注册】,提示注册成功。(注:照片请上传证件照照片,此照片会用于最终培训证书的打印。)

| したる | 服务中心 | 课程资源                  | 教育动态                                                                   | 政策法规 学习指南                                | 成果认证                                                                                                    | 在线论坛                                                                                                    | 关于                                                                                            |
|-----|------|-----------------------|------------------------------------------------------------------------|------------------------------------------|----------------------------------------------------------------------------------------------------|----------------------------------------------------------------------------------------------------|-----------------------------------------------------------------------------------------------|
|     | 0    | 注册成功!                 | 您已经可以进                                                                 | 性行培训项目报名和在                               | 线学习!                                                                                                    |                                                                                                    |                                                                                               |
|     |      | 您的基本信息                |                                                                        |                                          |                                                                                                    |                                                                                                    |                                                                                               |
|     |      |                       | 身份证号                                                                   | 5109211981021                            | 0 ətəleəleəle                                                                                                    |                                                                                                    |                                                                                               |
|     |      |                       | 姓 名                                                                    | 钮若*                                      |                                                                                                    |                                                                                                    |                                                                                               |
|     |      |                       | 性 别                                                                    | 女                                        |                                                                                                    |                                                                                                    |                                                                                               |
|     |      |                       |                                                                        |                                          |                                                                                                    |                                                                                                    |                                                                                               |
|     |      |                       |                                                                        |                                          |                                                                                                    |                                                                                                    |                                                                                               |
|     |      |                       | (开始浏览)                                                                 | 培训项目 >>                                  |                                                                                                    |                                                                                                    |                                                                                               |
|     |      | 国家专业                  | 上技术人员继续教育3                                                             | 安徽基地版权所有© 2012-2013                      |                                                                                                    |                                                                                                    |                                                                                               |
|     | U-15 | W <sup>1</sup> 场 联步中心 | 10 <sup>1</sup> 56 股务中心 课程资源 ● 注册成功! ○ 注册成功! □ UTF为您的基本信息 □ UTF为您的基本信息 | 1) ● ● ● ● ● ● ● ● ● ● ● ● ● ● ● ● ● ● ● | M <sup>1</sup> 场 服务中心 课程变段 教育动态 政策法规 学习指南<br>ご 注册成功 ! 您已经可以进行培训项目报名和在<br>UTF为始始基本信息<br>月份证号 5109211981021<br>姓名 钮若米<br>性别 女<br>田樹 大 | M <sup>1</sup> 10 服务中心 课程资源 教育动态 政策法规 学习指南 成果认证<br>● 注册成功! 您已经可以进行培训项目报名和在线学习!          UT为您的基本信息          り份证号       51092119810210*****         姓名       钮若*         性别       女 | 加加         服务中心         課程發致         教育动态         政策法规         学习指摘         成果从证         在线论坛 |

(4) 点击【开始浏览培训项目】, 进入培训广场。

## 2. 培训项目报名

(1)进入培训广场页面(图4)(注:已注册用户可直接登录, 从首页导航栏进入培训广场)

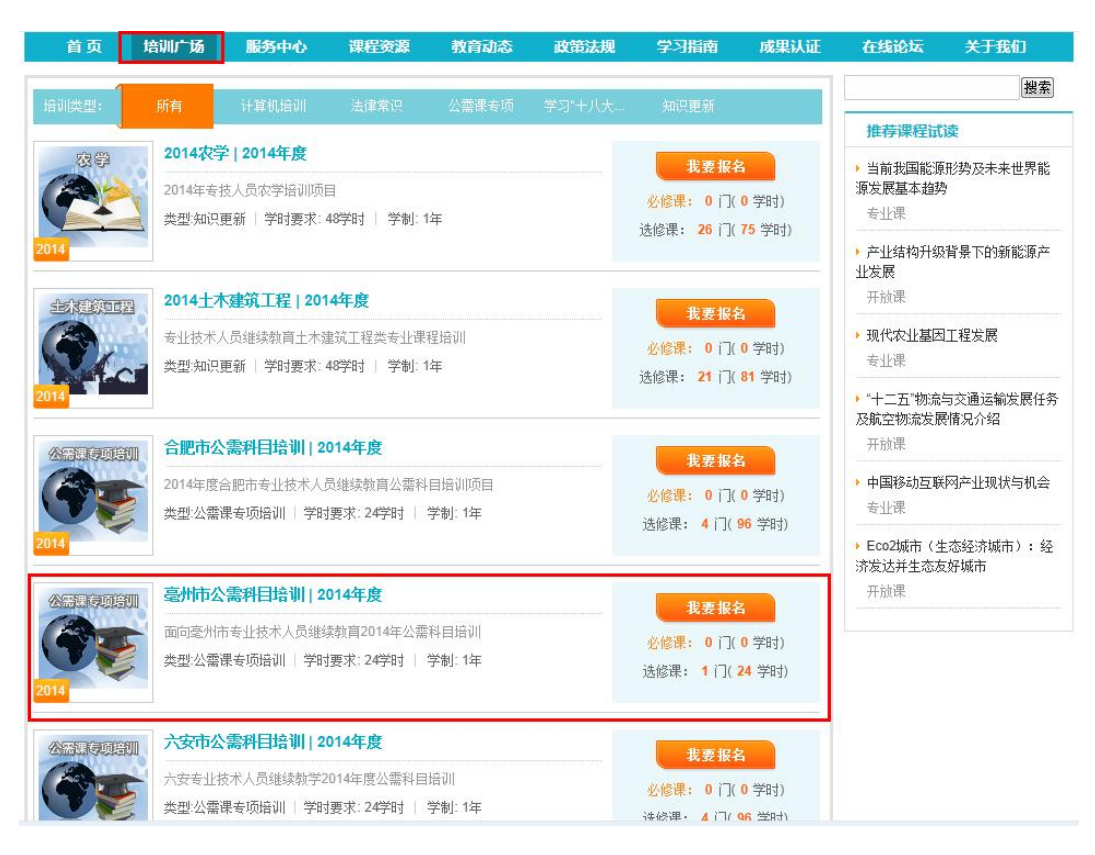

图 4 培训报名

(2)如选择"亳州市公需科目培训|2014年度",点击【我要报名】,进入培训报名页面。

(3)选择自己所属的班级,依次核对并填写个人信息后(带星号的为必填项),其中,组织机构代码涉及后期学员信息管理,需认 真填写、核对。点击【提交信息】,进入选择课程页面。

## 3. 选择所学课程

(1)核对报名培训项目,根据列表中所提供的课程进行自主选择,如图5所示。

|                          | A STATE OF A STATE OF A STATE OF A STATE OF A STATE OF A STATE OF A STATE OF A STATE OF A STATE OF A STATE OF A |                 |                                                                                                    |                                                                                                    |                          | ta o dillo dal dill       |                              |     |
|--------------------------|----------------------------------------------------------------------------------------------------|-----------------|----------------------------------------------------------------------------------------------------|----------------------------------------------------------------------------------------------------|--------------------------|---------------------------|------------------------------|-----|
| 四 培训                     | 广场 服务中心                                                                                                    | 课程资源            | 教育动态                                                                                                    | 政策法规                                                                                                    | 学习指南                     | 成果认证                      | 在线论坛                         | 关于I |
| 写报名信息                    |                                                                                                    | 2.选择和确定课程       |                                                                                                    | 3.缴费                                                                                                    |                          |                           | 4.报名完成                       |     |
|                          | 201                                                                                                    | 4年度安徽           | 省专业书                                                                                                    | 支术人员会                                                                                                    | 继续教育场                    | 音训报名                      |                              |     |
|                          |                                                                                                    |                 |                                                                                                    |                                                                                                    |                          |                           |                              |     |
| 🔶 报名的项                   | 目和班级                                                                                                    |                 |                                                                                                    |                                                                                                    |                          |                           |                              |     |
| 培训类型                     | 公需课专项培训                                                                                                    | 公需课专项培训         |                                                                                                    |                                                                                                    | 亳州市公需科目                  | 培训                        |                              |     |
| 班级                       | 亳州市2014公需i                                                                                                    | 亳州市2014公需课培训市直班 |                                                                                                    |                                                                                                    | 2014年03月01日              | 2014年03月01日 - 2014年12月31日 |                              |     |
| 学制                       | 1年                                                                                                    |                 | 1                                                                                                    | 毕业学时要求                                                                                                    | 24学时                     |                           |                              |     |
|                          |                                                                                                    |                 |                                                                                                    |                                                                                                    |                          |                           |                              |     |
| 🔶 选择的课                   | 程列表( <mark>计划中包</mark> )                                                                                        | 含的已学或者在学        | ·课程将免费选<br>2014年度公                                                                                                    | <b>[课。)</b><br>\李课程列表                                                                                                    |                          |                           |                              |     |
| ➡ 选择的课 课程名称              | 程列表(计划中包)                                                                                                    | 含的已学或者在学        | <b>读程将免费选</b><br>2014年度公<br>模块属性                                                                                                    | <b>读课。)</b><br>、需课程列表<br>课程                                                                                                    | 属性                       | 学时                        | 选课情况                         |     |
| 选择的课 课程名称 科学素养与科科        | <b>程列表(<mark>计划中包</mark>)<br/><sup>开方法(新)</sup></b>                                                             | 含的已学或者在学        | ·课程将免费选<br>2014年度公<br>模块属性<br>公需课                                                                                                    | <b>读课。)</b><br>公需课程列表<br>课程<br>选施                                                                                                    | c属性<br><b>课</b>          | 学时<br>24.0                | 送课情况<br>● 选课                 |     |
| 选择的课 课程名称 科学素养与科科        | <b>程列表(计划中包</b> ;<br>册方法(新)                                                                                     | 含的已学或者在学        | <b>课程将免费选</b><br>2014年度公<br>模块属性<br>公需课<br>2014年度考                                                                                                    | <b>读课。)</b><br>零课程列表<br>课题<br>达储                                                                                                    | ፪属性<br><b>详课</b>         | 学时<br>24.0                | 送课情况<br>● 送课                 |     |
| → 选择的课 课程名称 科学素养与科科 课程名称 | <b>程列表(计划中包;</b><br>开方法(新)                                                                                      | 含的已学或者在学        | 课程将免费选       2014年度公       模块属性       公需课       2014年度考       復块属性       2014年度考       復共属性                                                              | <b>は课。)</b><br>、需课程列表<br>課程<br>送給<br>示业课程列表<br>課題                                                                                                    | 2属性<br><b>注课</b><br>2属性  | 学时<br>24.0<br>学时          | 送課情況<br>送課 送課 送課 送課 送課 活業    |     |
| ➡ 选择的课 课程名称 科学素养与科科 课程名称 | 程 <b>列表(计划中包</b> ;<br>开方法(新)                                                                                    | 含的已学或者在学        | 课程将免费选           2014年度公           復块属性           公需课           2014年度考           復块属性           2014年度考           2014年度考           復央属性                | <b>读课。)</b><br>、需课程列表<br>课程<br>透始<br>示业课程列表<br>课程<br>读述<br>课程<br>注述课程<br>注述课程<br>注述课程<br>注述课程<br>注述课程<br>注述课程<br>注述<br>注述<br>注述<br>注述<br>注述<br>注述<br>注述<br>注述<br>注述<br>注述      | 2属性<br>注 <b>课</b><br>2属性 | 学时<br>24.0<br>学时          | 送课情况<br>③ 选课<br>送课情况         |     |
| → 选择的课 课程名称 科学素养与科科 课程名称 | 程 <b>列表(计划中包</b> ;<br>开方法(新)                                                                                    | 含的已学或者在学        | <ul> <li>课程将免费送</li> <li>2014年度公</li> <li>模块属性</li> <li>公需课</li> <li>2014年度考</li> <li>復块属性</li> <li>2014年度考</li> <li>2014年度考</li> <li>2014年度考</li> </ul> | <b>は课。)</b><br>、需课程列表<br>課題<br>う<br>込成<br>注<br>北<br>課程<br>う<br>法<br>成<br>に<br>新<br>に<br>一<br>、<br>読<br>に<br>一<br>、<br>、<br>、<br>、<br>、<br>、<br>、<br>、<br>、<br>、<br>、<br>、<br>、 | mg性<br><b>深果</b><br>mg性  | 学时<br>24.0<br>学时          | 送票情况<br>④ 选课<br>送票情况<br>送票情况 |     |

图 5 选择课程

费用总计: ¥ 84元

已选课程 1门, 共计 24学时

(2)选择课程后,点击【提交信息】,进入确定课程页面。

## 4. 提交订单,完成缴费

🔲 选修课全选

(1)对所选课程确认无误后,点击课程确认页面底部右侧的【确认后提交订单】按钮,即提交订单成功。

(2)进入银联支付界面,选择一种支付方式,支付所选课程费用,如下图6、图7所示。

| Union Pay<br>Conline Payment                     | 首页   帮助中心   English - 24小时客服热线 95516   |
|--------------------------------------------------|----------------------------------------|
| 订单金额: 84.00元 订单编号: zj20140327163122119           | 商户名称:安徽广播电视大学(继续教育在线网) 订单详情+]          |
| 银联卡支付网银支付                                        |                                        |
| 无需注册,该商户仅支持储蓄卡                                   | 登录银联在线支付,无需输入卡信息                       |
| 1. 输入卡号 → 2. 输入验证信息 → 3. 完成支付                    | 用户名: 手机号储箱/自定义用户名 快速注册                 |
| 6228 1111 1100 158 ×                             | 密 码: 忘记密码?                             |
| 下一步 新手操作演示 o                                     | 登录付款 新手操作演示。                           |
| 您还可以使用其他方式付款: 并你付                                |                                        |
| 支持200多家银行,点此查看更多                                 |                                        |
| (3) 工商银行 (1) 农业银行 (2) 中国银行 (2) 建设银行 (2) 交通银行 (3) | 💣 邮储银行 🍈 中信银行 🗧 ank 光大银行 🎓 华夏银行 🛞 民生银行 |
| 📥 广发银行 💌 菜发银行 🎂 招商银行 💿 兴业银行 🚺 浦发银行 🔋             | 📰 平安银行 ( 北京银行 🔶 上海银行 🍪 宁波银行 Cft 花旗银行   |
| 📾 🛤 🤁 🥅 🥅 🦛 🛤 🛤                                  | 网购用"银联在线支付"周一中国银行日 开通。交易满额送信号          |

图6银联支付

| 支付 me<br>ayment 新版体验                                     | 首页   帮助中心   English - 24小时答题热线 955 | 16 |
|----------------------------------------------------------|------------------------------------|----|
| 交 您已成功支付 84.00元!<br>为方便您查看商户订单状态,请点击 返回商户<br>您还可以:查询交易记录 |                                    |    |
| 您只需要完成以下操作,下次输入用户名、密码即可快                                 | R速支付                               |    |
| 即日起至5月31日,完成快捷注册并成功关联卡的用户可参与罚<br>用户名: 13774246465 修改用户名  | 明抽奖: 奖品为10元手机话费,共计36000份奖品。赶快来抢    |    |
| 创建登录密码:<br>确认登录密码:                                       |                                    |    |

图 7 缴费成功

(3)成功通过网上支付所选课程全部费用以后,点击【返回商
户】,付款成功点击【支付成功】予以确认,然后再点击【现在进入】,
进入我的学习空间。如图 8、图 9 所示。

| 网上支付 | 提示      |        |          |   |  |
|------|---------|--------|----------|---|--|
| 支付   | 村完成前,请不 | 要关闭此支付 | 验证窗口。    |   |  |
| 支付   | 村完成后,请根 | 据您支付的情 | 况点击下面按钮。 | • |  |
|      |         |        |          |   |  |
|      | 支       | 付遇到问题  | 支付完成     | 1 |  |
|      |         |        |          |   |  |

图 8 支付确认

| 主管: 安徽省:<br>主办: 国家专 | 会微-<br>专业技术人名<br>人力资源和社会得<br>业技术人员继续转 | <b>专业技</b><br>才知识更新工程<br>跳門厅<br>就育安徽基地 | 术人员:                    | 继续教        | 育在线     | -    |      |         | Liki          |
|---------------------|---------------------------------------|----------------------------------------|-------------------------|------------|---------|------|------|---------|---------------|
| 首页                  | 培训广场                                  | 服务中心                                   | 课程资源                    | 教育动态       | 政策法规    | 学习指南 | 成果认证 | 在线论坛    | <b>关于我们</b>   |
| 单号: zj20            | 14032716293                           | 1337 <u>查看</u> i                       | <u>详细 &gt;&gt;</u>      |            |         |      |      | 订单费用总计: | <b>84.0</b> 元 |
| 订单名称                |                                       | 2014/六安市                               | 市公需科目培训/六               | 安市2014公需课场 | 的市直班    |      |      |         |               |
| 订单状态                |                                       | 完成                                     |                         |            |         |      |      |         |               |
|                     |                                       |                                        | 报名成功 <b>!</b><br>您可以进入学 | 习空间开始学习    | ), 现在进入 | .]   |      |         |               |

图9进入学习空间

## 5. 进入我的学习空间,开始课程学习

(1)这里为您提供了便捷的个人信息查看、学习、作业、考试、 交流等功能。用户可以根据自己的需要选择使用个人学习空间里的所 有功能。

(2)在学习空间中点击【我的课表】—【项目课程】,进入在学课程列表(图 10)。

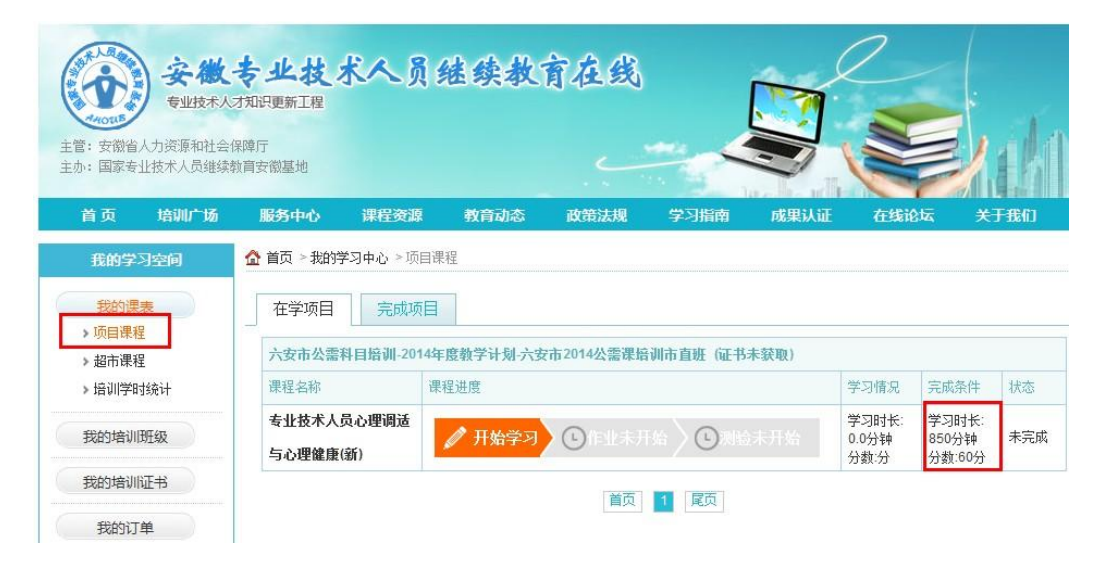

图 10 在学课程

(3)在所显示的课程列表中选择一门课程,点击【开始学习】,

便进入具体课程学习界面(图11)。

| <b>*</b> * | 8、专业技术人员继续教育在线             | ▲ 教材学习 🔎 作业和测验               | 🕄 成绩 🖉 电业技术人员心理调适与心理健康(新) |
|------------|----------------------------|------------------------------|---------------------------|
|            |                            | 已学资源 <b>—</b> 未学资源 覆盖率: 0.0% |                           |
| Ê          | 🚊 🍠 专题—:专业技术人员的职业压力与心理调适   |                              |                           |
| 00:00      | 1.1 🛃 第一讲 职业压力与心理调适        |                              |                           |
|            | 1.2 💽 第二讲 职业压力与心理调适        |                              |                           |
|            | 1.3 🛃 第三讲 职业压力与心理调适        |                              |                           |
| <u> </u>   | 或 🌌 专题二:工业文明与专业技术人员的心理健康   |                              |                           |
|            | 2.1 💶 第一讲 工业文明与心理健康        |                              |                           |
|            | 2.2 🚨 第二讲 工业文明与心理健康        |                              |                           |
|            | 2.3 🚇 第三讲 工业文明与心理健康        |                              |                           |
|            | 🚔 🌽 专题三:专业技术人员的学习障碍与心理调适   |                              |                           |
|            | 3.1 🚺 第一讲 学习障碍与心理调适        |                              |                           |
|            | 3.2 💷 第二讲 学习障碍与心理调适        |                              |                           |
|            | 3.3 💷 第三讲 学习障碍与心理调适        |                              |                           |
|            | 😫 🍼 专题四:专业技术人员的心理变态与心理治疗   |                              |                           |
|            | 4.1 🚇 第一讲 专业技术人员的心理变态与心理治疗 |                              |                           |
|            |                            |                              |                           |

图 11 课程学习

(4) 点击每一讲,开始具体学习任务。

(5)平台为了保证学员学习效率,设置了断点续学功能,每隔 一定时间会自动产生断点,学员点击【继续学习】按钮方可继续学习。

## 6. 完成课程作业

为强化培训效果,公需课培训还设置了作业与测试环节。当学员 学完所选课程,达到作业和测试的条件,便可进入作业与测试界面, 进行在线做作业和测试活动。

(1) 具体作业界面如下图 12、图 13 所示。

| 主管:安徽省<br>主办:国家专        | <b>安徽</b><br>专业技术人<br>人力资源和社会 | 专业技<br>才知识更新工程<br>保障厅<br>執育安徽基地 | 术人员                 | 继续教       | 育在线        | - 4        |      |                        |                          | <u>ak</u> i |
|-------------------------|-------------------------------|---------------------------------|---------------------|-----------|------------|------------|------|------------------------|--------------------------|-------------|
| 首页                      | 培训广场                          | 服务中心                            | 课程资源                | 教育动态      | 政策法规       | 学习指南       | 成果认证 | 在线道                    | 法关                       | 于我们         |
| 我的学                     | 习空间                           | ⚠️ 首页 > 我的约                     | 学习中心 > 项目课          | 程         |            |            |      |                        |                          |             |
| 我的课<br>> 项目课程<br>> 超市课程 | (表<br>)星<br>)星                | 在学项目                            | 完成项目<br>科目培训-2014年J | 夏教学计划-六安市 | 52014公需课培训 | 市直班 (证书未获) | 双)   |                        |                          |             |
| > 培训学时                  | 时统计                           | 课程名称                            | 课                   | 程进度       |            |            |      | 学习情况                   | 完成条件                     | 状态          |
| 我的培训                    | 斑级                            | 专业技术人                           | 员心理调适与              | ✓课时已完成    | 《 数作1      |            |      | 学习时长:<br>0.0分钟<br>分数:分 | 学习时长:<br>850分钟<br>分数:60分 | 未完成         |
| 我的培训                    | 121书                          |                                 |                     |           | -          |            |      |                        | 首页                       | 1 尾页        |

## 图 12 作业入口

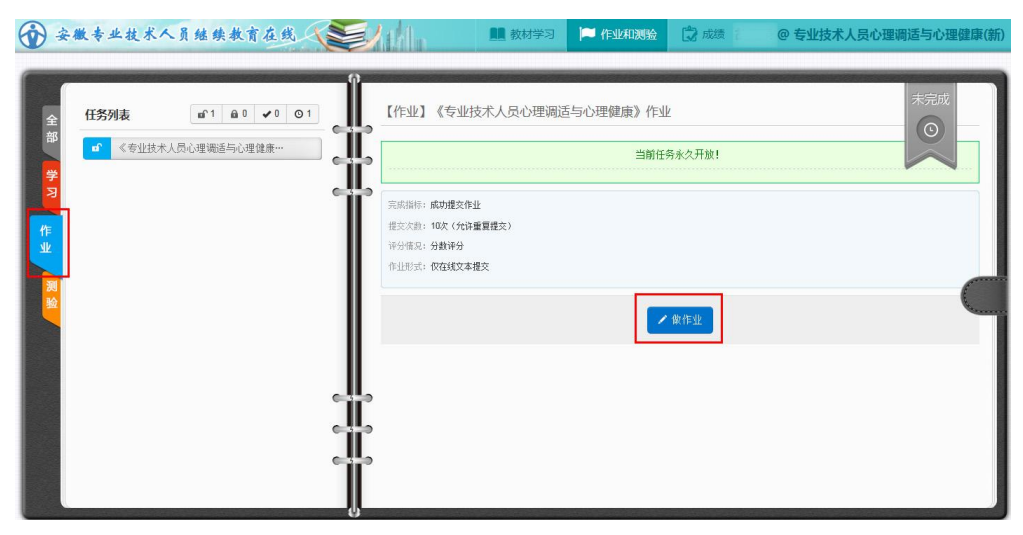

#### 图 13 作业界面

(2)进入作业界面后,如果此时作业处于开放状态,学员可以 直接单击【做作业】按钮进入作业编辑界面。

(3)学员还可以根据作业的不同文件类型灵活选用作业提交方式,比如既可以在文本编辑框中直接输入文字,也可以将作业用 word 编辑好,然后将编辑好的文档以附件形式提交。

(4)完成所有的作业编辑工作之后,便可以点击【作业提交】 按钮进行作业的提交,等待辅导教师的批改。(注:作业都是由辅导 教师人工批改,不会立即生成成绩。)

## 7. 在线课程测验

(1)开始测验。如下图 14 所示。

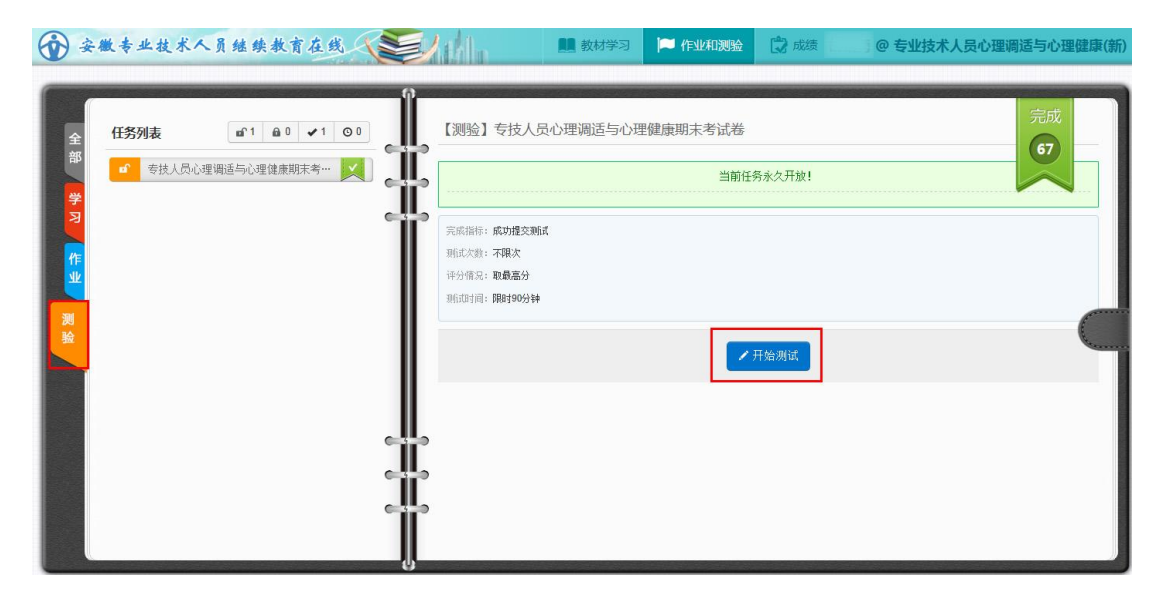

图 14 课程测验

(2)点击【开始测试】,开始答题。

(3)完成测试后点击【提交】,会弹出提交确认信息。

(4)确认提交后,系统会自动批改试卷,并即时给出成绩,把 成绩计入到个人信息中。如图 15 所示。

| <b>*</b> | 微专业技术人员继续教育在线 | ulla 🛤                                                                 | 教材学习  | 🏴 作业和测验        | 🕃 成绩 👔 | @ 专业技术人员心理调适与心理健康(新 |
|----------|---------------|------------------------------------------------------------------------|-------|----------------|--------|---------------------|
| 全部《学习》作业 |               | 【测验】专技人员心理:<br>完成指标: 成功推交制成<br>期成次数: 不限文<br>非分析完: 取成部分<br>和成计词: 限时90分钟 | 调适与心理 | 健康期未考试卷<br>当前任 | 务永久开放! |                     |

图 15 测验成绩

## 8. 考核合格条件说明

(1)考核条件包括三个方面:看视频的时长、作业完成情况、 测验成绩。

(2) 看视频的时长达到 80% 后可以做作业、测验。

(3) 作业的考核成绩按百分制计算,占总成绩的50%。

(4)测验成绩按百分制计算,占总成绩的50%。

(5) 作业成绩与测验成绩合计 60 分 (含 60) 以上为合格。

例:xx 学员看视频时长达到规定时长后,完成作业80分(折合 40分),测验60分(折合30分),40分+30分=70分,成绩合格。

## 9. 证书、学时证明查看及打印

学员完成项目学习,且作业、测验成绩达到规定要求,即可进入个人 学习空间,点击左边栏的【我的培训证书】项,即可查看和打印个人 培训结业证书。如图 16 所示。如需打印学时证明,可在学习空间里 的【我的课表】—>【培训学时统计】中查看,打印。如图 17 所示。

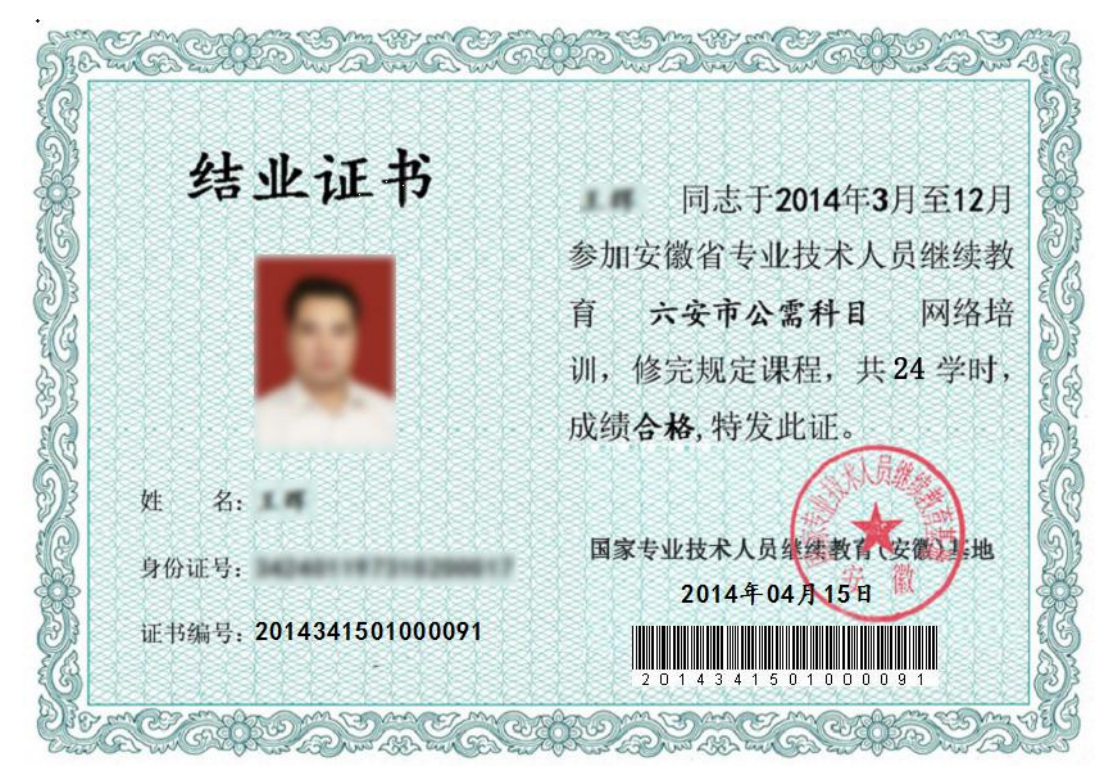

图 16 结业证书

#### 培训课程学习证明

生成日期: 2014.01.02

|                             |          | 生成1                                   | 1991: 20                                                                                                    | 14.01.02          |           |       |       |
|-----------------------------|----------|---------------------------------------|----------------------------------------------------------------------------------------------------|-------------------|-----------|-------|-------|
| 姓名                          |          | 丁蓝角                                   |                                                                                                    |                   |           | -     | 100 C |
| 身份证号                        | )        | 42426196511200313                     |                                                                                                    | 1                 |           | 1.000 | -     |
| 性别                          |          | 男                                     |                                                                                                    |                   |           |       |       |
| 出生年月日                       |          | 1965年11月20日                           |                                                                                                    | 2 <sup>12</sup>   |           |       |       |
| 而日米刑                        | An i D F | 耳 杂G                                  |                                                                                                    | 比小时更少             | 72受时      |       |       |
| <b>拉训而日夕</b> 称              | 大学       | 2.191                                 | and the second second se | 中亚的 安尔<br>控训 项目 伊 | 石 72-3-13 | 22013 |       |
| 学制                          | 1年       |                                       | 继续派                                                                                                    | 证书                | 未获得       | 22015 |       |
| 3 183                       | 1- 1     | and a                                 | and the second                                                                                                    | June 14           | predetta  |       |       |
| 2013年完成: 1                  | 10.5学    | 时(28门课程)                              | N S                                                                                                    |                   |           |       |       |
| 课程名称                        |          | 班级                                    | 课程的时                                                                                                    | . 学习时间 (分<br>钟)   | 学习覆盖      | 课程成绩  | 课程状态  |
| 现代农业基因<br>展                 | 工程发      | 2013年农业科技知识<br>更新项目培训一班               | 60                                                                                                    | 92.0              | 100.0     |       | 完成    |
| 科技创新与美建设                    | 好安徽      | 2013年农业科技知识<br>更新项目培训一班               | 24.0                                                                                                    | 792.0             | 100.0     | 86.5  | 完成    |
| 国内外转基因种产业发展                 | 作物育      | 2013年农业科技知识<br>更新项目培训一班               | 1.0                                                                                                    | 41.0              | 100.0     |       | 完成    |
| 太阳能干燥技                      | 术成果      | 2013年农业科技知识<br>更新项目培训一班               | 0.5                                                                                                    | 80.0              | 100.0     |       | 完成    |
| 物联网技术在                      | 设施农      | 2013年农业科技知识                           | 0.5                                                                                                    | 71.0              | 100.0     |       | 完成    |
| 中国植物转基                      | 因研究      | 2013年农业科技知识                           | 6.0                                                                                                    | 199.0             | 100.0     |       | 完成    |
| 中国农业科技系的发展与属于               | 推广体      | 2013年农业科技知识                           | 6.0                                                                                                    | 184.0             | 100.0     |       | 完成    |
| 大力推进高效                      | 生态农      | 2013年农业科技知识                           | 6.0                                                                                                    | 181.0             | 100.0     |       | 完成    |
| 国内外高效生                      | 态农业      | 2013年农业科技知识                           | 6.0                                                                                                    | 184.0             | 100.0     |       | 完成    |
| 农村能源利用                      | 与人居      | 2013年农业科技知识<br>更新项目培训一班               | 2.5                                                                                                    | 94.0              | 100.0     |       | 完成    |
| 农村生态建设                      | 实践       | 2013年农业科技知识                           | 3.5                                                                                                    | 107.0             | 100.0     |       | 完成    |
| 乡村旅游:贵<br>客侧分析(上            | 州遵义      | 2013年农业科技知识                           | 1.5                                                                                                    | 495.0             | 100.0     |       | 完成    |
| 乡村旅游:贵                      | 州遵义      | 2013年农业科技知识                           | 1.5                                                                                                    | 45.0              | 100.0     |       | 完成    |
| 草原根系生态                      | 学研究      | 2013年农业科技知识                           | 2.0                                                                                                    | 129.0             | 100.0     |       | 完成    |
| 生物防治我国                      | 重大林      | 2013年农业科技知识                           | 2.0                                                                                                    | 138.0             | 100.0     |       | 完成    |
| 不音虫听尤进,<br>天然林保护工<br>林可持续经营 | 程与森      | ■ 之初项目培训一班<br>2013年农业科技知识<br>更新项目培训一班 | 2.0                                                                                                    | 115.0             | 100.0     |       | 完成    |

图 17 学时证明

## 10. 在线论坛(互动交流)

学员可在平台论坛发帖 (如下图 18), 交流学习心得, 向辅导教师提问等。

| 安徽专业技术人员继续教育在线 Libbe 在线 设置<br>学习社区                        | 消息                 | 提醒   模块管理   管理中心<br>  退出<br>  扱分: 19 ~   用户组: 管理员 |
|-----------------------------------------------------------|--------------------|---------------------------------------------------|
| 论坛                                                        |                    | 快捷导航 -                                            |
| Q、<br>请输入搜索内容 帖子 · <b>搜索</b>                              |                    |                                                   |
| 余 〉论坛 3 今日:0   昨日:0   帖子:4   会员:2   欢迎新会员:110101201201013 |                    | 我的时去一 查看新帖                                        |
| —————————————————————————————————————                     |                    | -                                                 |
| 및 职业道德与学术规范                                               | 2/3                | 为什么不能注册新用户?<br>6 天前 admin                         |
| 科学创新与美好安徽建设                                               | 0/0                | 从未                                                |
| 科研素养与科研方法                                                 | 1/1                | 继续发帖<br>4 天前 admin                                |
| 培训专业                                                      |                    | -                                                 |
| 法学           子版块: 民商法           版主: 有法可依                  | 0 / 0              | 从未                                                |
| 经济学                                                       | 0/0                | 从未                                                |
| <b>农学</b><br>版主: 农业优先                                     | <mark>0</mark> / 0 | 从未                                                |
| 管理学                                                       | 0/0                | 从未                                                |
| 机械工程                                                      | 0/0                | 从未                                                |

图 18 在线论坛

## 学习问答

1、在安徽专技在线参加培训发放的是什么证书?证书的作用是 什么?

答: 是《安徽省专业技术人员继续教育证书》,是由省人社厅统 一印制的。继续教育证书是完整、系统记载专业技术人员接受继续教 育情况的有效凭证,凡申报晋升、聘任专业技术职务者,须出示继续 教育证书,经人事部门审验合格后予以推荐评审资格或聘任职务。

## 2、平台有哪些课程可以学习?

答:目前,平台共建设了三类课程:公需课、专业课、开放课。 公需课共有四门、专业课有七门,开放课有三大类,学员可以进入【课 程资源】查看。

3、在平台上学习的成果能不能获得当地人社部门的认可?

答: 国家专业技术人员继续教育(安徽)基地是由国家人社部批 准,省人社厅主办,安徽广播电视大学承办。安徽专业技术人员继续 教育在线是国家级专业技术人员继续教育(安徽)基地重点建设的服 务我省专业技术人员继续教育的网络培训平台,学习成果各地人社部 门均认可。

#### 4、如何报名学习?

答:具体的注册、报名以及学习流程如下:

(1)进入"安徽专技在线"(www.zjzx.ah.cn),用身份证号码注册、登录(证书上将生成您的身份证号码,请务必用真实的身份证号码注册);

(2)选择"我要报名"---"年度培训项目"---选择班级---填写个人 相关信息,并上传个人身份照片,提交信息;

(3) 选择和确定课程;

(4) 完成缴费;

(5)进入"我的课程",学习;

(6) 学习时间达到要求后,完成作业和测试;

(7) 完成学习,打印证书。

## 5、报名缴费后,如何学习课程?

答:在首页右上角用户登录栏目输入身份证号、密码登录后,可 直接进入【我的学习空间】,或点击【我的课程】进入【我的学习空 间】界面,点击"在学项目"栏目的课程名称即进入学习界面。

## 6、在平台注册之后没有报名,如何重新报名?

答:通过首页【培训广场】进入报名培训项目界面,选择相关项 目填写报名信息即可。

7、忘记密码怎么办?

**答:**可致电客服人员,向其提供个人相关身份证明信息以重置密码。

#### 8、填写报名信息时,单位代码如何查询?

**答:** 在报名信息界面中,点击"组织机构代码"右侧"请点击此 处进行代码查询"。

9、上传照片不成功怎么办?

答: 可以更换 IE 浏览器模式, 按 F12 选择 IE8 兼容模式。

#### 10、报名成功之后,如何修改个人信息?

答:进入【我的个人空间】,在【个人信息】里更改。

#### 11、已报名缴费后发现身份证号码填错可以更改吗?

答:身份证是本平台独立、唯一、不重复的关键字段,不能随意 更改。 12、报名选课时,报错班级如何处理?

答:报错班级并不影响正常的学习流程,可以重新报名选择新的班级。点击进入首页【我的课程】进入【我的学习空间】界面,在 此界面左侧点击【我的培训班级】,在此界面的右侧可看到【我要换 班】,按提示操作即可。

13、选课之后网上缴费失败如何处理?

答: 平台缴费有多种途径: 借记卡快捷支付、网上银行支付、信 用卡支付,学员可以通过这三种方式来缴费,如果这三种途径都支付 不成功, 还可以线下支付。线下支付可拨打客服电话 0551-63671543/63658409进行确认,确认无误后开通学习。

14、在平台上学习提供不提供发票?如何领取?

答:提供,学员可以在报名时时选择是否需要开具发票。如需要发票,点击首页【我的课程】进入【我的学习空间】界面,可看到"班级公告",班主任会在"班级公告"栏目公布发票发放信息;也可直接致电班主任咨询。一般在完成缴费两个月后,可在所报班级的班主任处领取发票。

15、缴费成功之后能不能申请退费?

答: 观看课程时间不超过总时长 5%的学员可以申请退费, 拨打 客服电话 0551-63671543/63658409 提出申请, 经核实后方可退费。

16、学习视频看不了怎么办?

答: 可以尝试更换浏览器或调整浏览器模式设置。

17、公需课有没有配套的教材?

答: 平台为学员提供了配套辅导资料, 学员可以在公需课目录里 下载公需课配套电子文本材料。 18、课程成绩如何计算?

答:考核合格条件说明:

(1)考核条件包括三个方面:看视频的时长、作业完成情况、测验成绩。

(2) 看视频的时长达到 80%后可以做作业、测验。

(3) 作业的考核成绩按百分制计算,占总成绩的 50%。

(4) 测验成绩按百分制计算, 占总成绩的 50%。

(5) 作业成绩与测验成绩合计 60 分 (含 60) 以上为合格。

例: xx 学员看视频时长达到 80%后,完成作业 80 分(折合 40 分),测验 60 分(折合 30 分),40 分+30 分=70 分,成绩合格。

19、在学课程完成多长时间才可以做作业和测试?

答:每门课程都有规定的学习时间,达到规定时间后即可做作业 和测试。

20、作业和测验是及时批阅的么?

**答:** 作业由课程辅导教师批阅,一般需要 1-3 个工作日。测验由 平台自动批阅,测验结束即显示测验成绩。

21、课程视频学习达到要求时长,为什么看不到作业、测试?

**答:**(1)公需课学习需要做作业、测试,专业课学习没有作业、 测试;

(2)公需课视频学习达到时长后,如果看不到作业、测试,有可能是直接进入课程资源栏目购买了课程、没有报公需课班级,可进入培训广场重新报班。

22、完成测试后,对成绩不满意,能否重新考试?

答:可以,平台测试不限次数,最终成绩取最高分。

23、完成任务之后如何获取证书或证明?

答:学员完成任务之后可以在平台上自行下载打印证书或学时证明。

24、订单失效如何处理?

答:重新报名、选课、下订单缴费即可。

25、学习开放课程能不能获得学时?

答:开放课程是免费供学员学习的课程,无学时记录。

26、公需课、专业课无论学几门是否只有一份证书? 学时如何计 算?

答:本平台提供的证书是项目证书,即在【培训广场】的项目中, 每学习一个项目可获得一个证书,学完一个公需课项目可获得 24 学 时的项目证书,学完一个专业课项目可获得 48 学时的项目证书。除 项目证书外,还可获得记录学员所获得的详细学时的学时证明。

27、在【课程资源】中直接购买了课程未报班,想报班应该怎么做?

答:进入【培训广场】,选择所要报的项目,点击其右边的"我要 报名",按要求填写个人信息及选择班级,在"购买课程"环节,选择 已在【课程资源】中购买过的那门课程,可看到费用为"0",无需重 新交费,提交购买即可。

28、直接在【课程资源】中选择课程,学习后能否获得管理部门 认可的证书?

答: 在【课程资源】中选择课程学习,可获得人社部门认可的学时证明。只有在【培训广场】报名某一培训项目,并完成全部学习任务,才能获得人社部门认可的证书。

联系我们

- 通讯地址: 安徽省合肥市桐城南路 398 号
- 电话号码: 0551-63658409/63671543
- 电子邮箱: anhuizjzx@126.com
- 新浪微博: 安徽专技在线

微信公众号: 安徽电大专技在线